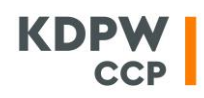

#### PARAMETRY KONFIGURACYJNE APLIKACJI PC-SPAN

## <u>Parametry zawarte w zakładce Calculation Parameters – Currency po otwarciu menu Tools –</u> Preferences:

Native Currency: PLN Conversion Currency: PLN To Convert to Native Currency: zaznaczone Use Rate from SPAN File

## <u>Parametry zawarte w zakładce Calculation Parameters – Advanced po otwarciu menu Tools –</u> <u>Preferences:</u>

Default Volatilty: 0.200000 Default Interest Rate: 0.05000 Look Ahead Years: 0.002740 Days Per Year: 365 Use yield-based volatilities - odznaczone Use dollar-denominated greeks – odznaczone

#### Konfiguracja po otwarciu menu Tools – Organization Master:

- jeżeli w zakładce Clearing Organization Master brakuje rekordu KDPW – KDPW\_CCP:

- → kliknąć prawym przyciskiem myszy na zakładce *Clearing Organization Master* i wybrać *New Clearing Organization Master*
- $\rightarrow$  uzupełnić pola w sposób następujący:

Clearing Organization Acronym: KDPW Clearing Organization Name: KDPW CCP Gross Margining Clearing Organization: odznaczone Do Contract Scaling: odznaczone Do Intercommodity Spreading: zaznaczone Limit Option Value to Offseting Risk for Each Combined Commodity: odznaczone Calculate SOM using GROSS method: zaznaczone Aggregate SOM by Position Type: zaznaczone Load Combined Commodity Redefinition Records (Record Type R): odznaczone Load Scan-Based Spreads: zaznaczone Limit SubAccount Offset: odznaczone Use LOV to offset risk in CUST accounts: zaznaczone Fraction of LOV which can be used to offset risk: 1.00000 Prefix Combined Commodities names during PAR file load: odznaczone Default weighted risk calculation method: NORMAL Rounding Convention: wybrane Four Decimal Rounding

- jeżeli w zakładce *Clearing Organization Master w* rekordzie KDPW – KDPW\_CCP brakuje:

**BS** – BondSpot

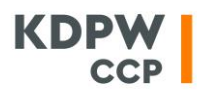

- → kliknąć prawym przyciskiem myszy na rekord KDPW KDPW\_CCP i wybrać *New Exchange Master*
- $\rightarrow$  uzupełnić pola:

Exchange Acronym: BS Exchange Name: BondSpot Exchange Code: BS

#### BSA – BondSpot ASO

- → kliknąć prawym przyciskiem myszy na rekord KDPW KDPW\_CCP i wybrać *New Exchange Master*
- $\rightarrow$  uzupełnić pola:

Exchange Acronym: BSA Exchange Name: BondSpot ASO Exchange Code: BA

### **GPA – GPW ASO**

- → kliknąć prawym przyciskiem myszy na rekord KDPW KDPW\_CCP i wybrać *New Exchange Master*
- $\rightarrow$  uzupełnić pola:

Exchange Acronym: GPA Exchange Name: GPW ASO Exchange Code: GA

#### **GPW – Warsaw Stock Exchange**

- → kliknąć prawym przyciskiem myszy na rekord KDPW KDPW\_CCP i wybrać *New Exchange Master*
- $\rightarrow$  uzupełnić pola:

Exchange Acronym: GPW Exchange Name: Warsaw Stock Exchange Exchange Code: GP

#### PN - PN

- → kliknąć prawym przyciskiem myszy na rekord KDPW KDPW\_CCP i wybrać *New Exchange Master*
- $\rightarrow$  uzupełnić pola:

Exchange Acronym: PN Exchange Name: PN Exchange Code: PN

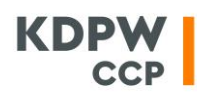

# TBS – Treasury BondSpot

- → kliknąć prawym przyciskiem myszy na rekord KDPW KDPW\_CCP i wybrać *New Exchange Master*
- $\rightarrow$  uzupełnić pola:

Exchange Acronym: TBS Exchange Name: Treasury BS Exchange Code: TB